## Getting to know Learner Home

Learner Home is the easiest place to access all your TAL Risk Academy courses and content. Here's a quick overview of how it works

TAL RISK ACADEMY QUICK REFERENCE GUIDE

## Launch Learner Home

Get started by logging in to the TAL Risk Academy at <u>riskacademy.tal.com.au</u>.

Then, launch the Learner Home dashboard by either:

1 Clicking the 'Visit Learner Home' button on the Learning Management System (LMS) home page

> Or selecting 'Learner Home' in the top navigation.

2

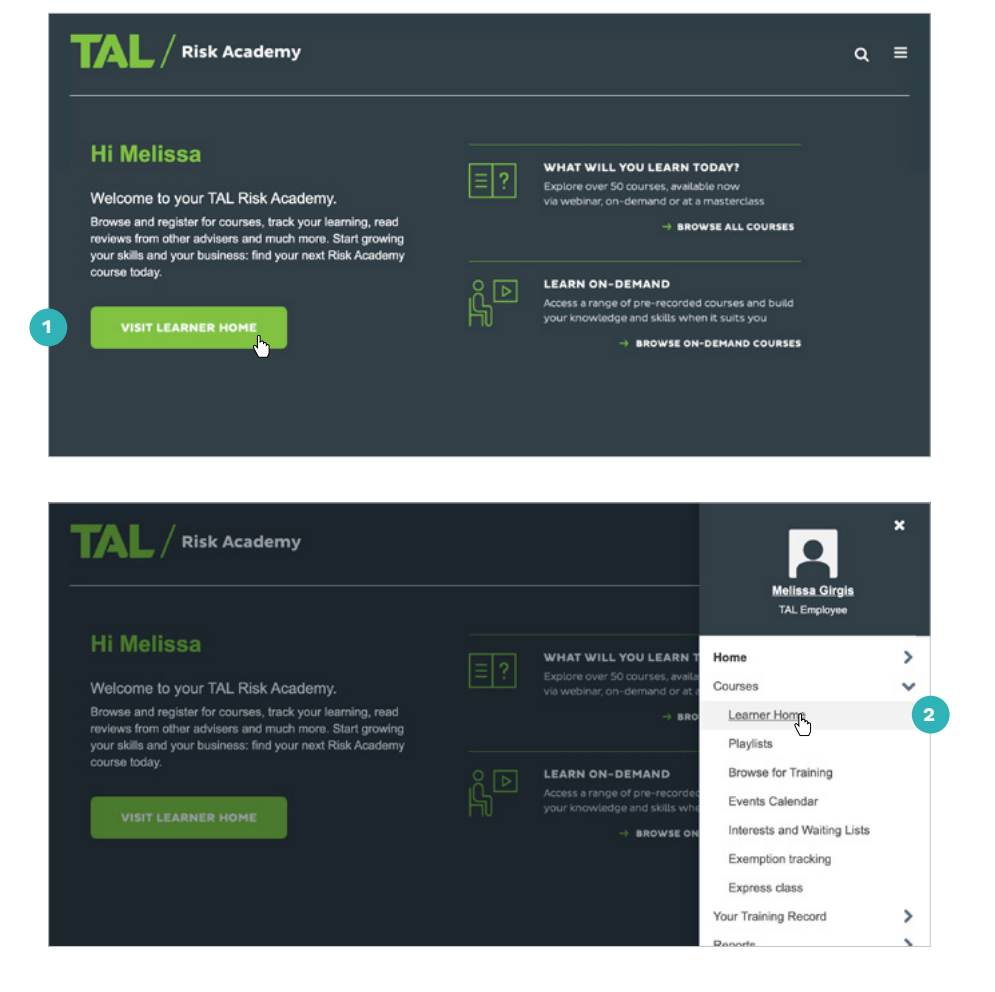

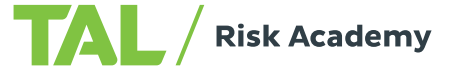

## What you can do on the Learner Home dashboard

Hello Melissa! What would you like to learn today? Quickly locate particular 22 Completio 0 courses through the X 8.62 Hours search bar Continue learning Your topics Edit 6 View your active courses 4 Advice, Estate Planning, Marketing under 'Continue learning': nguage(s) 🔻 this section includes courses Future of Income Protection Webin Future of Income Protection Webin Adapting Your Business to Pro or tests you haven't completed Training record View 7 yet and course material you've O DUE SOON ASSIGNT 2 NED / NO DUE DATE 3 yet to mark as complete .... Open ci .... Launch Test ... DUE Most popular 5 Check out popular courses 8 and those picked for you Income Protection Webinar 2019 Launch Test 6 Add subjects that interest FASEA Exam | Explore The Di Tailoring your advice for the right claims outcome Webinar Latest FASEA Exam Latest FASEA Exam you to 'Your topics'. We'll Updates We Update - June 483 days overdue recommended courses based ----Launch Test on these in the 'Inspired by .... .... .... \*\*\*\*\* Future of Income Protection Webinar 2020 your topics' section further Top picks for Melissa down the page Launch Test ASSIGNED / NO DUE DATE View Your Training Record 9 at a glance Future of Income Protection Webinar Presentation 2020 Income Protection Latest FASEA Exam Future of Income Masterclass - Vir Update - June Protection On See and launch your due tests 8 Launch Tailoring your Advice for the right claims outcome - Presentation ----\*\*\*\*\* .... \*\*\*\*\* outco 9 Keep track of presentations or course material that are Launch Trending for your position still active. Latest FASEA Exam Update - June 20 What Should Advisers Charge Future of Income Protection On---------\*\*\*\*\* .... \*\*\*\*\* Inspired by your topics 6 

TAL / Risk Academy

If you need a hand, contact the Risk Academy team on 1800 748 682 or via email at riskacademy@tal.com.au

riskacademy.tal.com.au

Avoiding the Adviser Sin of Omissie

\*\*\*\*\*

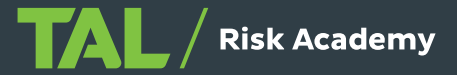

<u>a</u> ≡

Tailoring your advice for the right claim

Launch Test

----

Income Prote

----

Masterclass - V

FASEA Exam | Explore The Di

Getting Your Value Proposition Right

D

.....

----

Launch